## Einrichten der LIOS-Makro Funktion:

Step 1

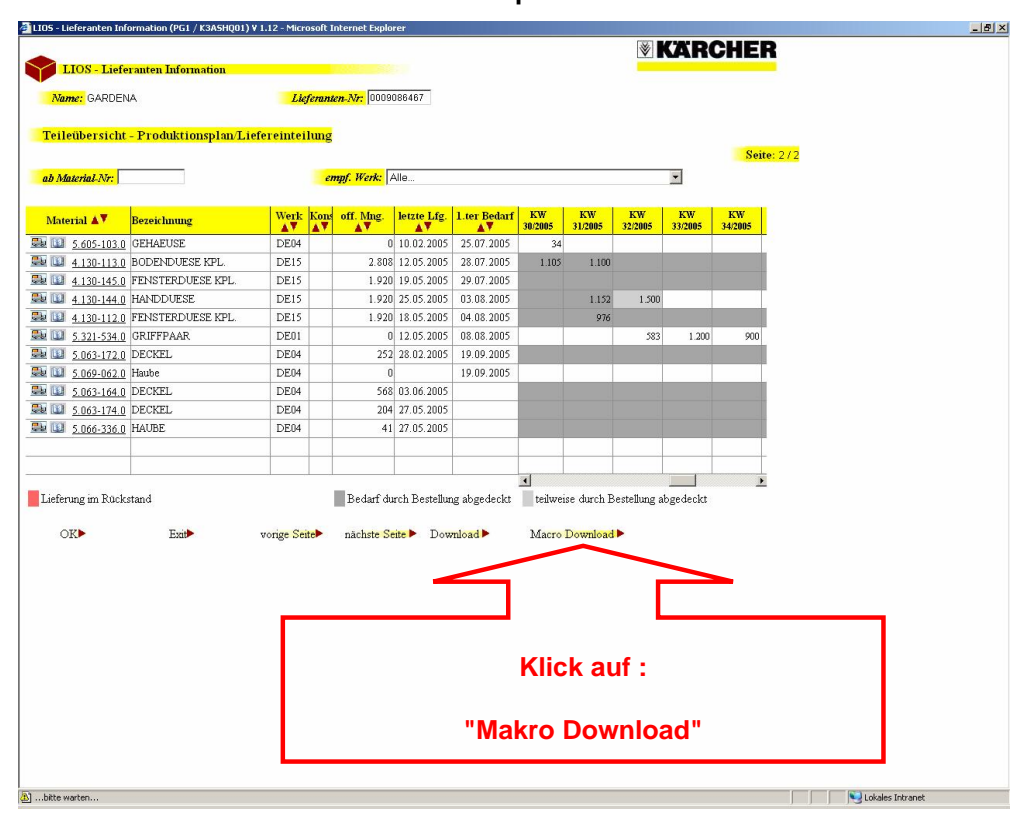

Step 2

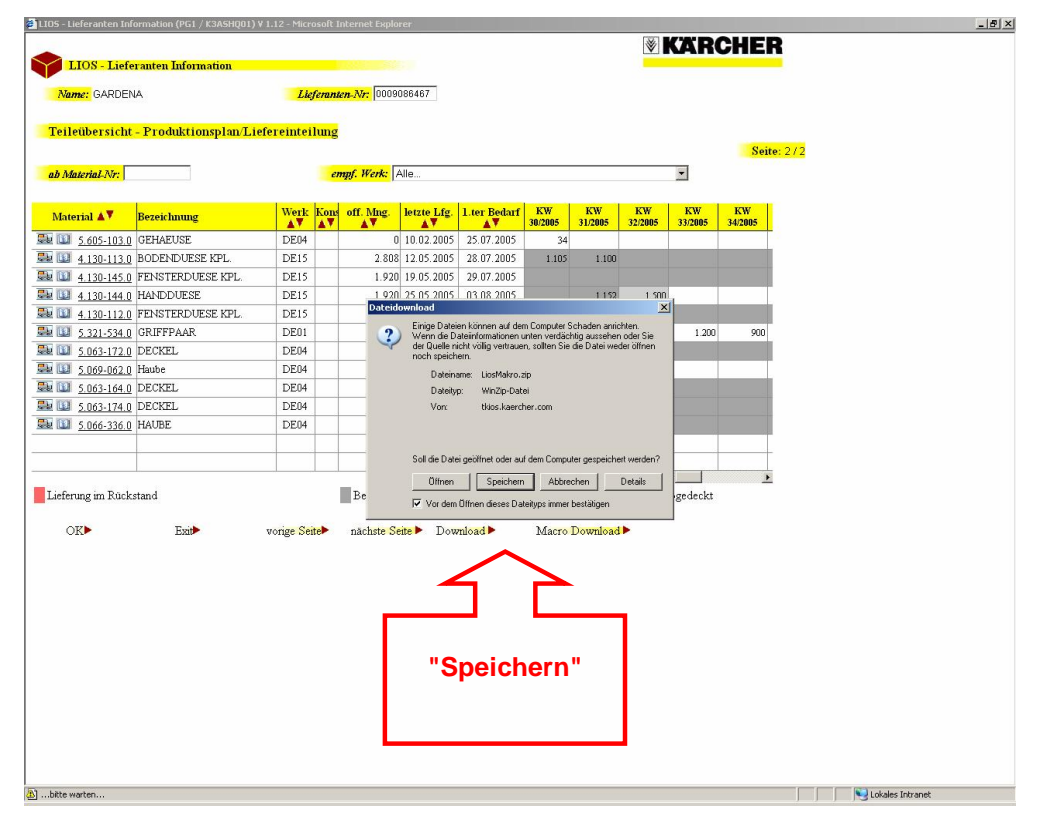

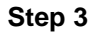

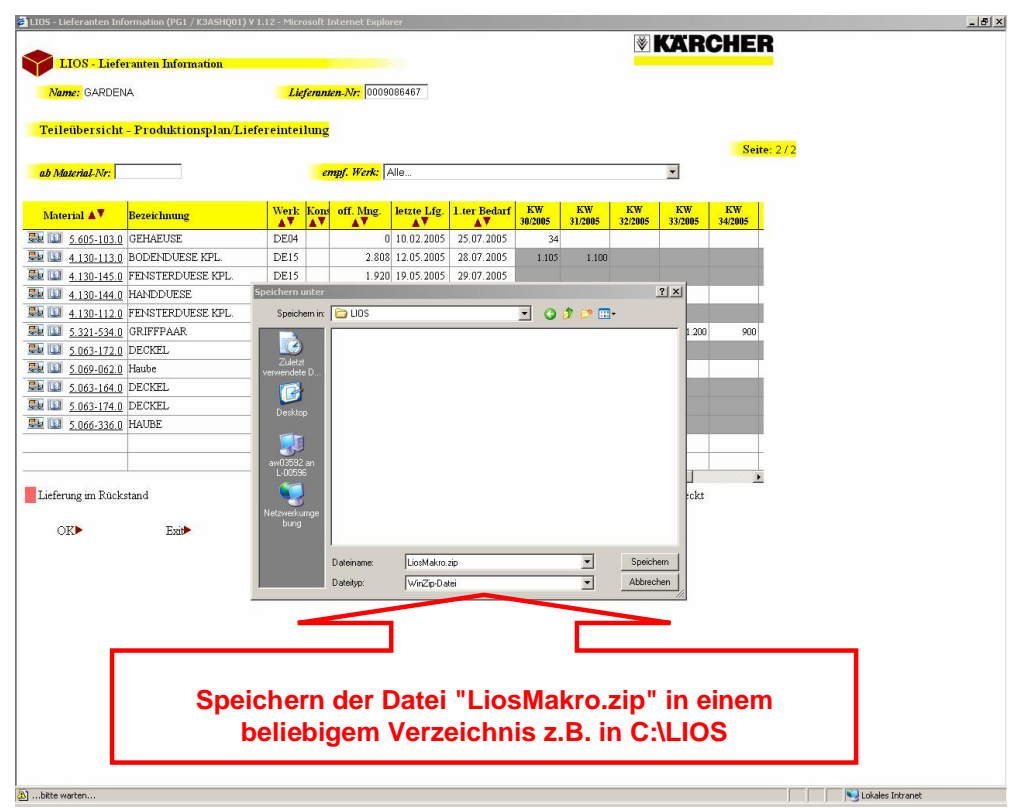

Step 4

|                          | brmation (PG1 / K3ASHQ01) \ | / 1.12 - Micros  | oft Internet Exp                    | plorer            |                  |               |               |               |                   |               |         |  |   |
|--------------------------|-----------------------------|------------------|-------------------------------------|-------------------|------------------|---------------|---------------|---------------|-------------------|---------------|---------|--|---|
| LIOS - Liefe             | ranten Information          |                  |                                     |                   |                  |               |               | <b>V</b>      | CAR               | CHE           | R       |  |   |
| - Lies - Liere           | rancen intermation          | 1                | _                                   |                   |                  |               |               |               |                   |               |         |  |   |
| Name: GARDENA            |                             | Liefe            | Lieferanten-Nr: 0009086467          |                   |                  |               |               |               |                   |               |         |  |   |
| Tailaibarcicht           | Produktionenlan/Lie         | fereinteilt      | ng                                  |                   |                  |               |               |               |                   |               |         |  |   |
| reneaberstene            | - I Touckeronspran Ere      | rerenterite      | ing                                 |                   |                  |               |               |               |                   | Seit          | te: 2/2 |  |   |
| ah Material Nr:          |                             | empf. Werk: Alle |                                     |                   |                  |               |               |               | T Sector Sector   |               |         |  |   |
|                          |                             |                  |                                     |                   |                  |               |               |               |                   |               |         |  |   |
| Material 🔊               | Bezeichnung                 | Werk K           | ions off. Mng                       | letzte Lfg.       | 1.ter Bedarf     | KW<br>30/2005 | KW<br>31/2005 | KW<br>32/2005 | KW<br>33/2005     | KW<br>34/2005 |         |  |   |
| <u>5.605-103.0</u>       | GEHAEUSE                    | DE04             |                                     | 0 10.02.2005      | 25.07.2005       | 34            |               |               |                   |               |         |  |   |
| <u>4.130-113.0</u>       | BODENDUESE KPL.             | DE15             | 2.8                                 | 08 12.05.2005     | 28.07.2005       | 1.105         | 1.100         |               |                   |               |         |  |   |
| <u>4.130-145.0</u>       | FENSTERDUESE KPL.           | DE15             | 1.9                                 | 20 19.05.2005     | 29.07.2005       | -             |               |               |                   |               |         |  |   |
| <u>4.130-144.0</u>       | HANDDUESE                   | DE15             | 1.9                                 | 20 25.05.2005     | 03.08.2005       |               | 1.152         | 1.500         |                   |               |         |  |   |
| <u>4.130-112.0</u>       | FENSTERDUESE KPL            | DE15             | De                                  | ownload beende    |                  |               |               |               |                   |               |         |  |   |
| <u>5.321-534.0</u>       | GRIFFPAAR                   | DE01             |                                     | 7                 |                  |               |               |               | 1.200             | 900           |         |  |   |
| <u>5.063-172.0</u>       | DECKEL                      | DE04             |                                     | - Downlo          | ad abgeschlossen |               |               |               |                   |               |         |  |   |
| <u>5.069-062.0</u>       | Haube                       | DE04             | Gespeichert:                        |                   |                  |               |               |               |                   |               |         |  |   |
| <u>5.063-164.0</u>       | DECKEL                      | DE04             | LiosMakro.zp von thios.kaercher.com |                   |                  |               |               |               |                   |               |         |  |   |
| <u>5.063-174.0</u>       | DECKEL                      | DE04             | DE04 Ubertragen: 1,59 MB in 1 Sek.  |                   |                  |               |               |               |                   |               |         |  |   |
| <u>5.066-336.0</u>       | HAUBE                       | DE04             | i                                   | übertragungsrate: | 1,59 MB/Sek.     | 10.2p         |               |               |                   |               |         |  |   |
|                          |                             |                  | 1                                   | Dialogfeld nach   | Beendigung des   | Downloads si  | :hließen      |               |                   |               |         |  |   |
|                          |                             |                  | _                                   |                   |                  |               |               |               |                   |               |         |  |   |
| Lieferung im Rück        | etand                       |                  | Bed                                 |                   | Uttnen           | Urdner offn   | en Sch        | ielšen        | bredeckt          | -             |         |  |   |
| TROPOLOGICA WILL TOOLOGO |                             |                  | 2000                                |                   |                  | _             |               |               | 0.80 00010        |               |         |  |   |
| 0                        |                             |                  |                                     |                   |                  |               |               |               |                   |               |         |  |   |
| OK                       | Exit                        | vorige Seite     | nächste                             | Seite Dow         | mload >          | Macro         | Download      | •             |                   |               |         |  |   |
| OK)                      | Exit                        | vorige Seite     | nächste                             | Seite Dov         | mload 🕨          | Macro         | Download      | •             |                   |               |         |  |   |
| OKÞ                      | Exit                        | vorige Seite     | nächste                             | Seite Dov         | mload 🕨          | Macro         | Download      |               |                   | _             |         |  |   |
| OK►                      | Exit                        | vorige Seite     | nächste                             | Seite Dov         | nload 🕨          | Macro         | Download      | -             |                   | -             |         |  |   |
| OK►                      | Exit►                       | vorige Seite     | nächste                             | Seite 🕨 Dov       | mload ►          | Macro         | Download      |               |                   | -             |         |  | _ |
| ok►                      | Exit≯                       | vorige Seite     | nächste                             | Seite Dov         | mload ►          | Macro         | Download      |               |                   | -             |         |  | _ |
| OK                       | Exit►                       | vorige Seite     | nächste                             | Seite Dov         | nload •          | Macro         | Download      |               |                   | -             |         |  | 7 |
| OK                       | Exit≯                       | vorige Seite     | wnloa                               |                   | r Date           | Macro         | Download      | ►<br>Makı     | ro.zi             | -<br>p"       |         |  | ٦ |
| OK                       | Exir►                       | vonge Seite      | nāchste                             | Seite Dow         | r Date           | Macro         | ios           | /<br>lakı     | ro.zi             | -<br>p"       |         |  | 7 |
| OK►                      | Exit≯                       | vonge Seite      | wnloa                               |                   | r Date           | Macro         | ios           | ⊦<br>Makı     | ro.zi             | -<br>p"       |         |  |   |
| OK►                      | Eai≯                        | vorige Seite     | wnloa                               |                   | r Date           | Macro         | iosl          | ►<br>Makı     | <sup>.</sup> o.zi | -<br>p"       |         |  |   |
| OR                       | Exi                         | vorige Seite     | wnloa                               | ad de             | r Date           | Macro         | ios           | ⊦<br>Makı     | ro.zi             | <b>-</b>      |         |  |   |
| OK                       | Exi≯                        | vorige Seite     | wnloa                               | ad de             | r Date           | Macro         | ios           | ⊦<br>Makı     | ro.zi             | <b>-</b>      |         |  |   |
|                          | Exi                         | vorige Seite     | wnlo:                               | ad de             | r Date           | Macro         | ios           | Makı          | ro.zi             | <b>-</b>      |         |  |   |

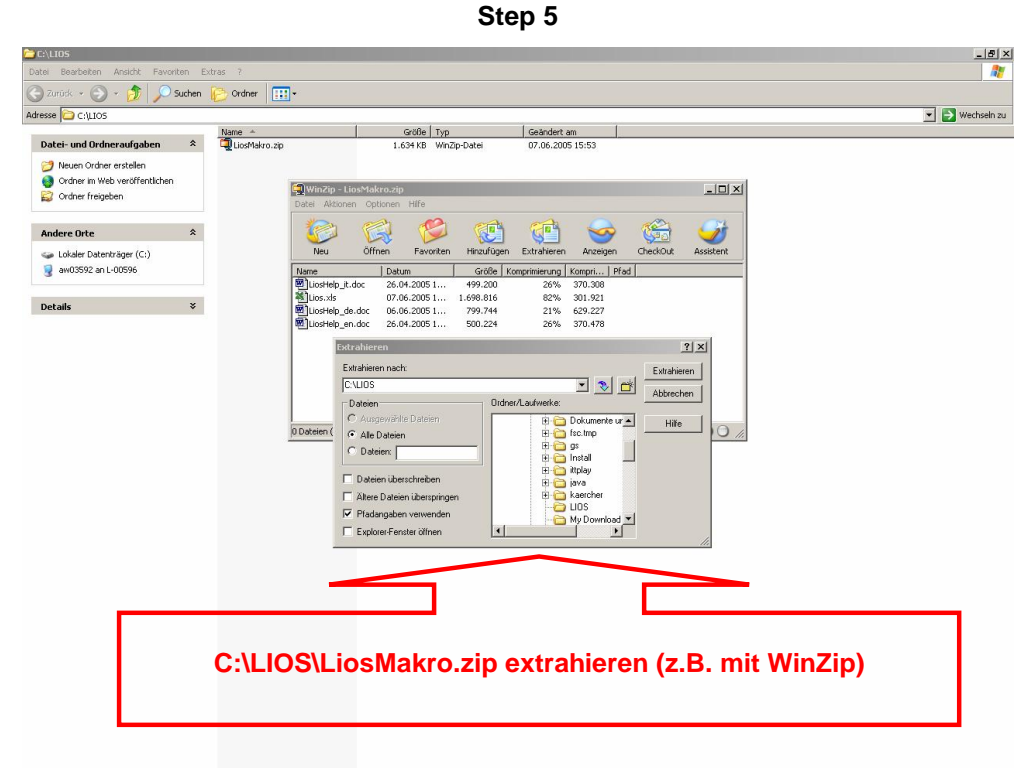

Step 6

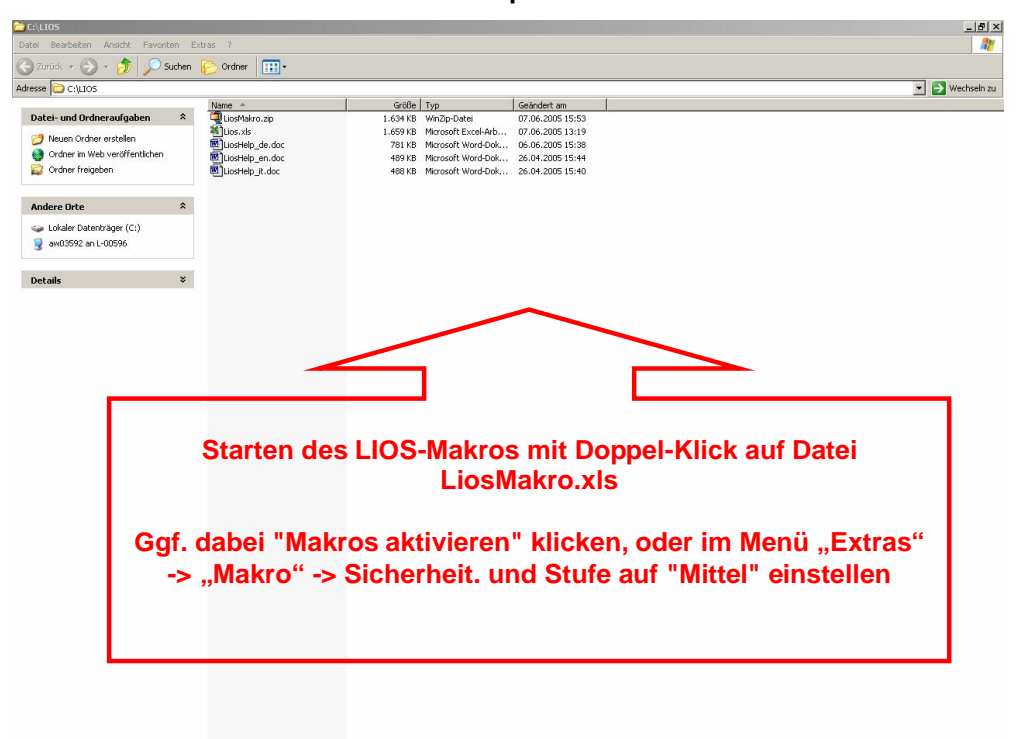

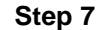

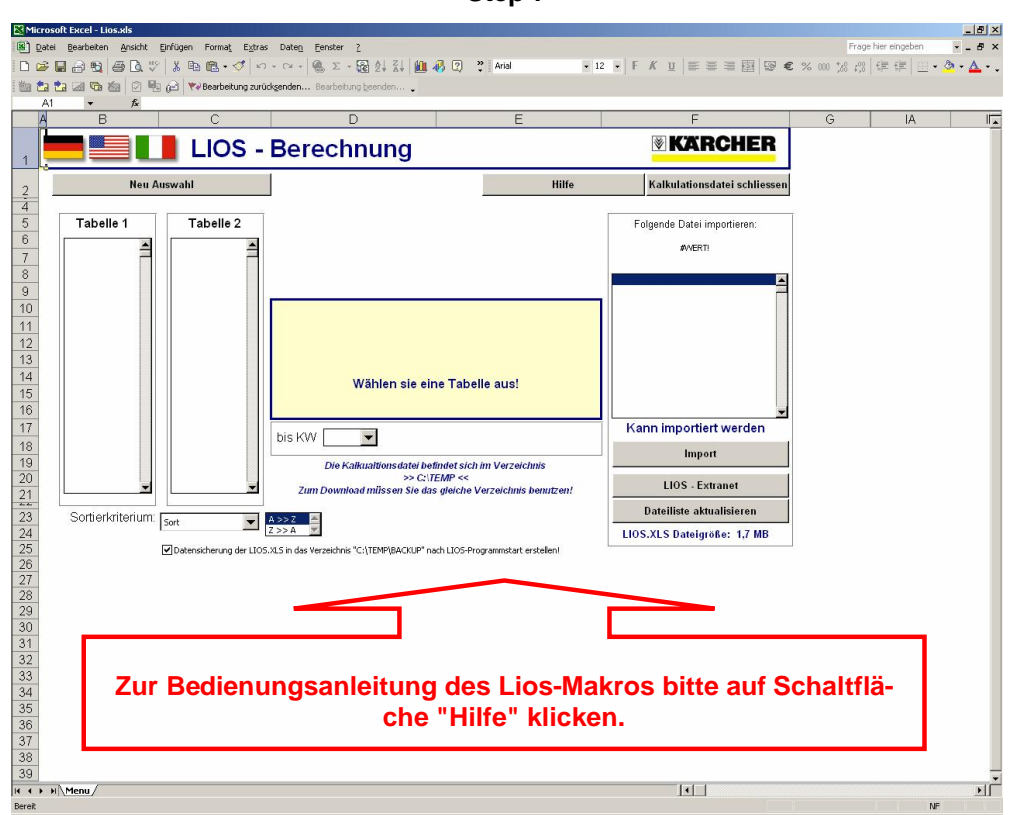

Für weitere Unterstützung wenden Sie sich bitte an Ihren zuständigen Ansprechpartner bei der Fa. Kärcher.